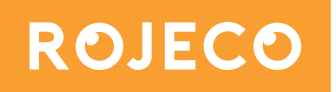

# Automatikus macskaetető kamerával

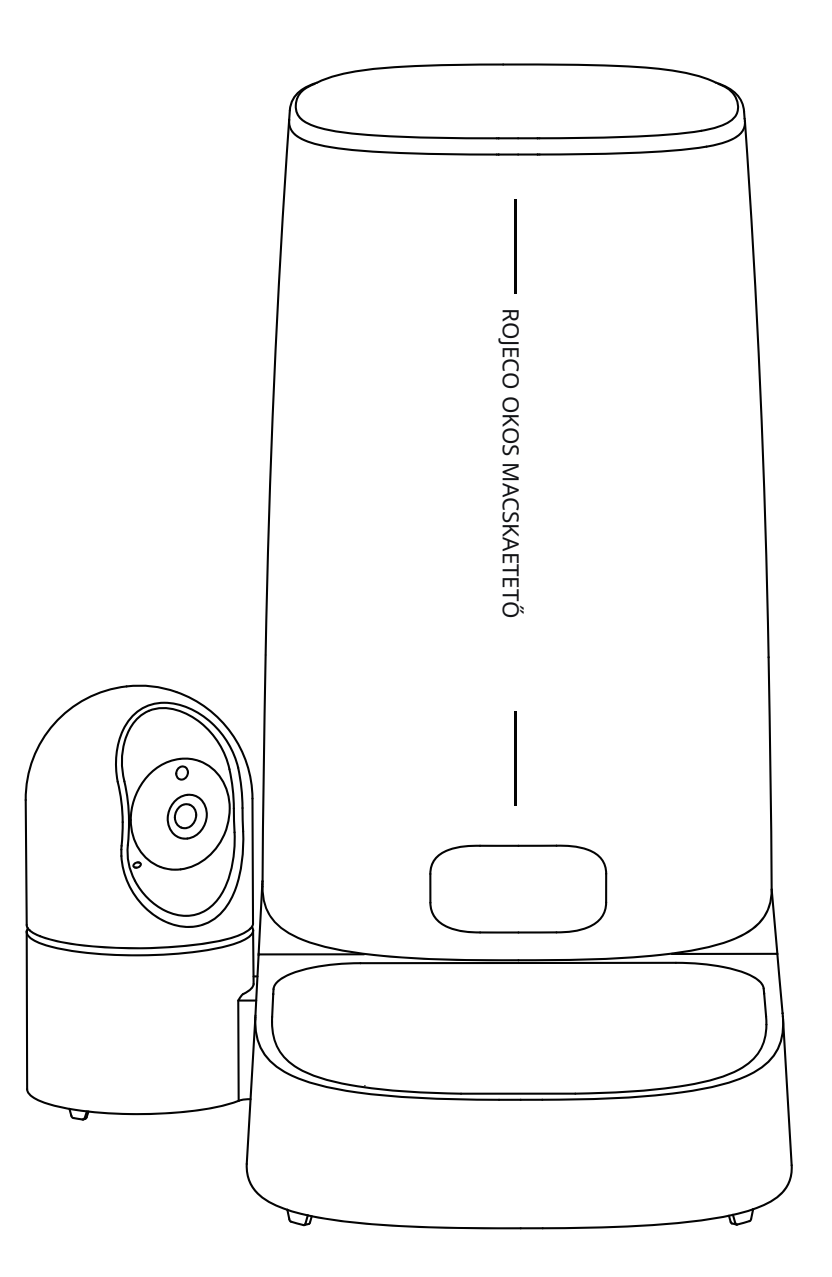

# Használati útmutató

A használat megkezdése előtt figyelmesen olvassa el ezt az útmutatót.

# Termék leírása

# Elölnézet

- 1. Fedél
- 2. Ételkibocsátó
- 3. Rotor
- 4. USB-A tápcsatlakozó
- 5. Rozsdamentes acél tál

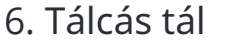

- 7. 8. Szárítóanyag tároló Blokkoló fedél
  9. Étel tároló
  10. Kamera
- 11. Tartály alapja
   12. Reset gomb / kézi adagoló gomb 13
   LED jelző

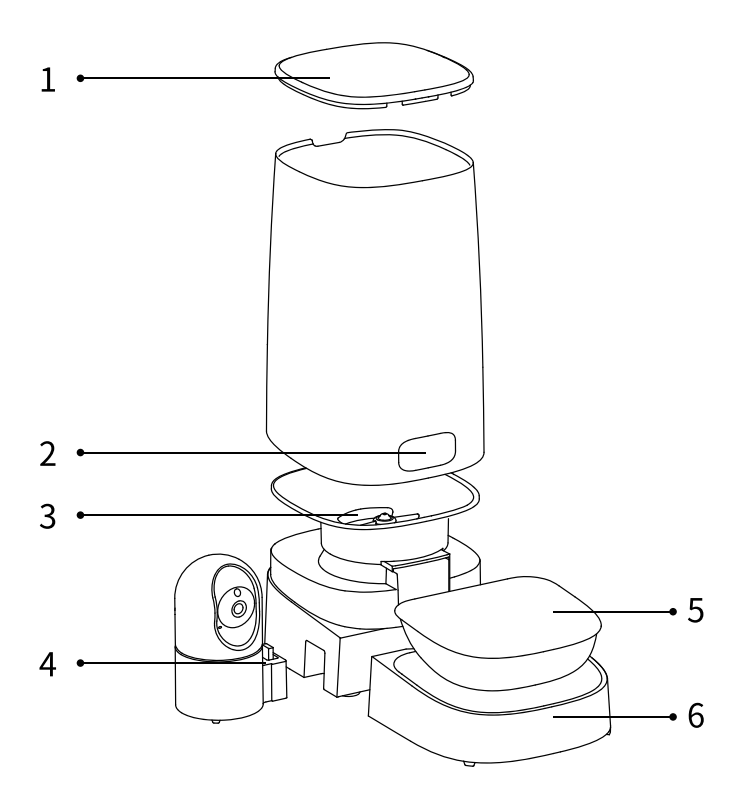

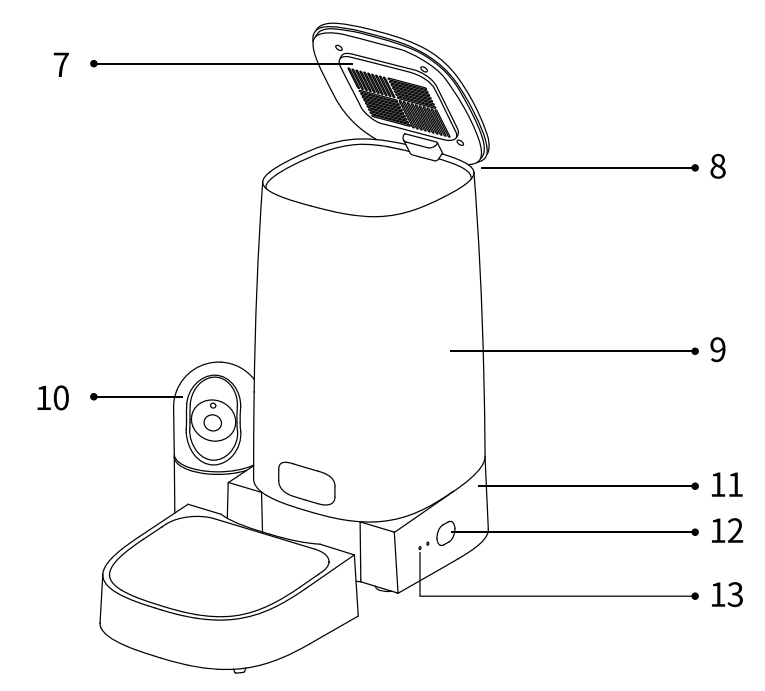

# Alulnézet

- 14. Akkumulátor rekesz fedele
- 15. Csúszásmentes gumitalp
- 16. Akkumulátor rekesz
- 17. USB-C tápcsatlakozó
- 18. Hangszórók

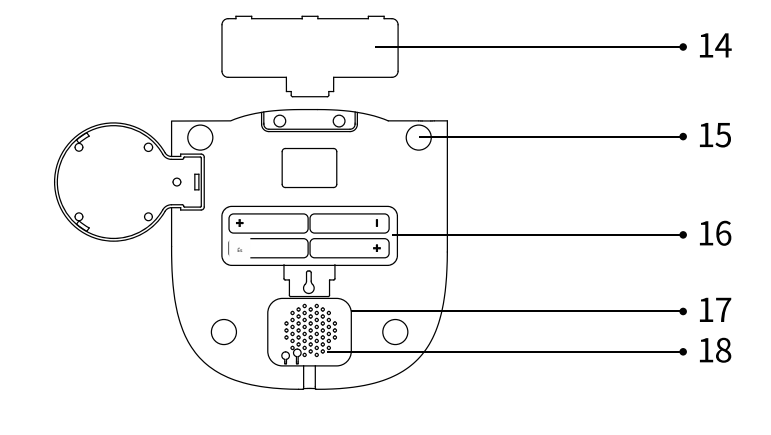

## Hogyan kell felszerelni

1. Vegye ki az összes tartozékot az adagolóból. Figyelem: Az adagoló felszerelése előtt mosson el i és teljesen szárítson meg minden levehető részt.

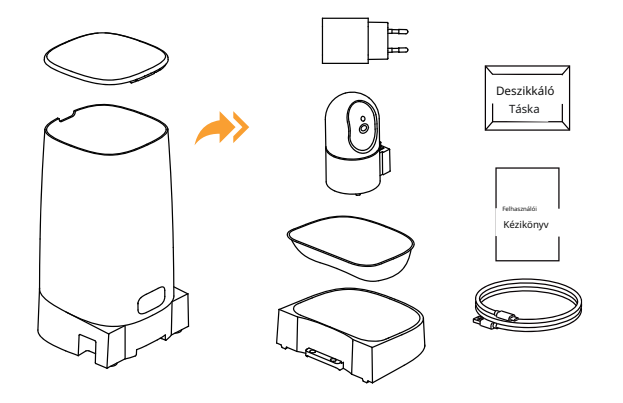

3. Emelje fel a tárolóedény alapját, igazítsa a kamera főegységén található USB-A tápcsatlakozót a tárolóedény bal oldalán lévő résbe, győződjön meg arról, hogy a csatlakozók tökéletesen illeszkednek, majd nyomja meg, amíg biztonságosan rögzül az alaphoz.

### 2. Csatlakoztassa a tápegységet.

Ha szeretné, telepítse a 4\*AA alkáli elemet (nem tartozék) áramkimaradás esetére.

Figyelem: Az elemek kizárólag vészhelyzeti táplálásra szolgálnak, és nem szabad őket fő tápegységként használni.

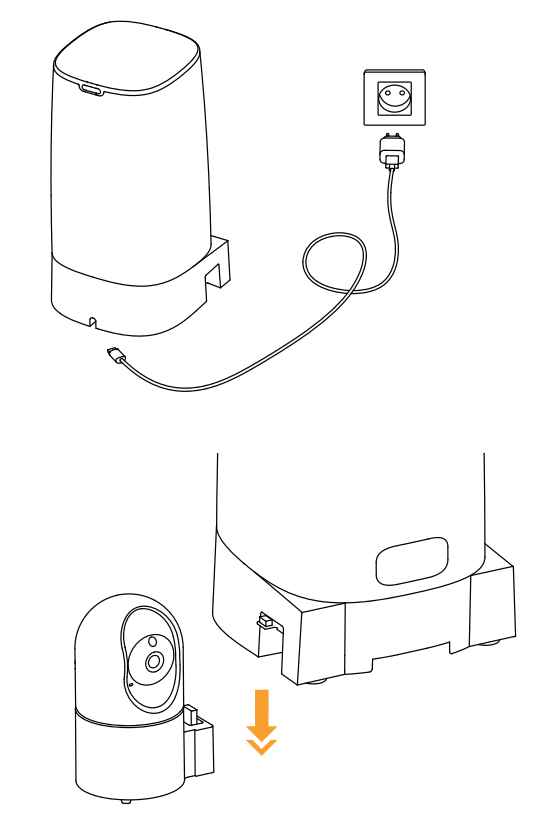

4. Helyezze be a tárolóhengert, igazítva a réshez és lenyomva.

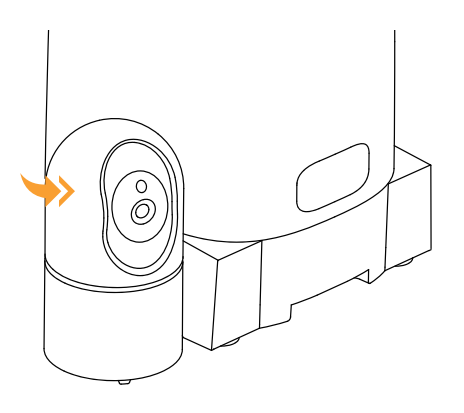

5. Helyezze a rozsdamentes acél tálat a etetőbe. Emelje fel az etetőt, és csúsztassa az fogantyút az etető alján lévő résbe.

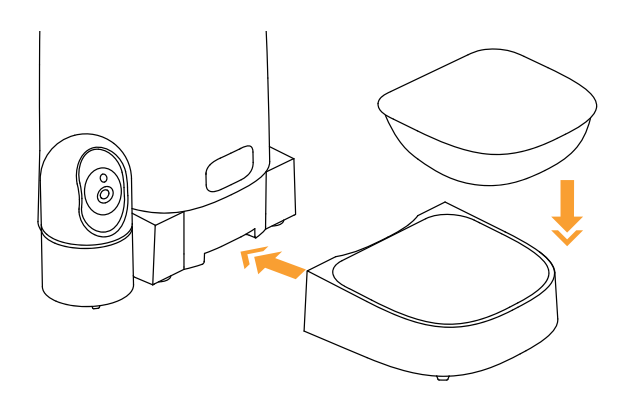

6. Töltsd meg az állat kedvenc száraz tápjával a tárolót. Helyezd el a nedvességelnyelő zsákot a tárolóban, majd zárd le a fedelet.

Figyelem: Javasolt nedvességelnyelő zsák használata, és azt 30 naponta cserélni, a fedelet tisztítás előtt el kell távolítani a nedvességelnyelő zsákot.

Figyelem: 2-15 mm (0,07-0,6 hüvelyk) átmérőjű száraz tápokhoz alkalmas. Nagyobb tápok elakadhatnak a kimenetnél.

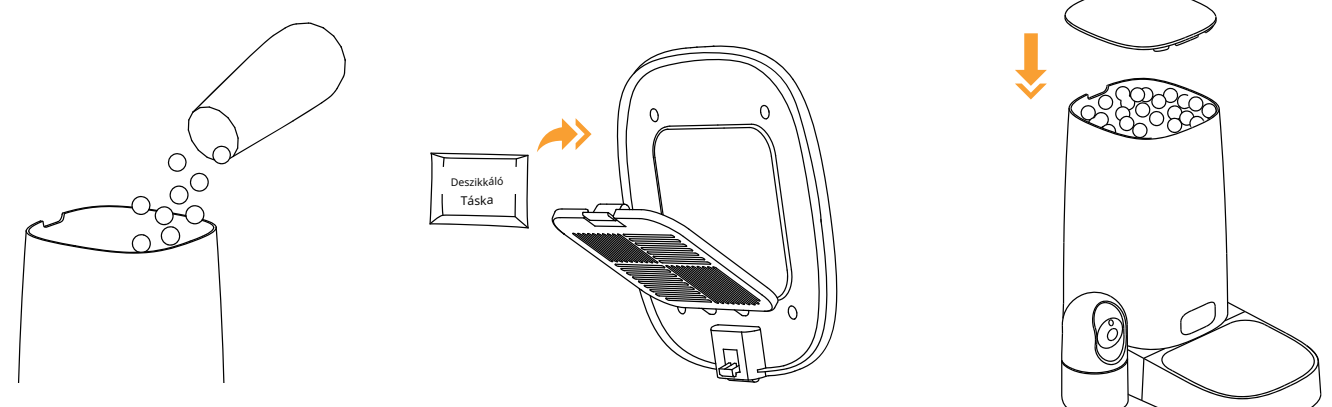

# Hogyan állítsuk be az állateledel-adagot

### Előkészítési folyamat

- Rendszer: iPhone iOS 9.0 vagy újabb; Android 4.4 vagy újabb rendszerű okostelefon.
- A mobiltelefonnak csatlakoznia kell a Wi-Fi 5G vagy 2.4G hálózathoz.
- A WiFi jelszó legfeljebb 12 számjegyből és betűből állhat. Nincsenek támogatott speciális karakterek. Nem szabad kínai nyelvet használni.
- Győződjön meg róla, hogy a Bluetooth és a helymeghatározási szolgáltatások be vannak kapcsolva a telefonon.
- A etetőt a WiFi router közelében kell elhelyezni. Az etető és a WiFi router közötti távolság nem haladhatja meg a 33 lábat/10 métert, és nem lehet közöttük fal.

## Töltse le az alkalmazást és jelentkezzen be

• Szkennelje be az OR kódot, vagy keresse meg a "ROJECO" alkalmazást az App Store-ban vagy a Google Play-en, hogy letöltse az alkalmazást.

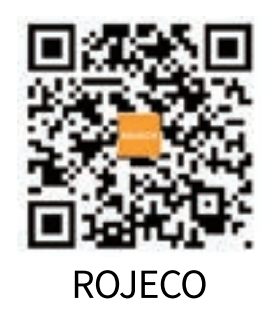

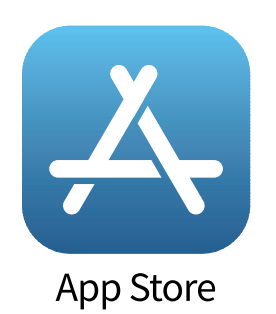

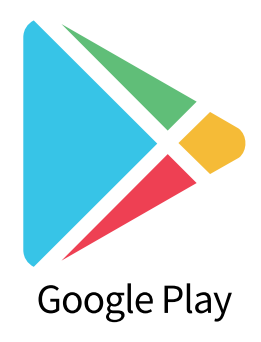

Regisztráljon vagy jelentkezzen be a fiókjába.
 Figyelem: Az alkalmazás nyelve a mobiltelefon alapértelmezett nyelvétől függ.

| 15:30 |                              | 1830 <b># * 🔿</b>                                                                                                    | 1631 #** 🗗                                                                             |
|-------|------------------------------|----------------------------------------------------------------------------------------------------|----------------------------------------------------------------------------------------|
| 1     |                              | Regisztrálj<br>Amerikai Egyesült Államok                                                                             | Jelszó beállítása<br>Jetzó<br>Hezmáljon 6-20 karaktert, vegyesen betükköl és szánokköl |
|       | No.                          | Elfogadom az Adatvédelmi Szabályzatot<br>és a Felhasználói Megállapodást<br>Kérpia, szerezze te a hitelesítési ködöt |                                                                                        |
| Re    | Bejelentkezés<br>egisztráció |                                                                                                    |                                                                                        |
| -     |                              | 0                                                                                                    |                                                                                        |

## Kapcsolja be az eszközt

Nyomja meg a bekapcsoló/gombot 5 másodpercig, a zöld fény villog, miután az eszköz bekapcsolt és hallja az eszköz tápellátását, kapcsolja be a telefon WiFi-jét és Bluetooth-ját, nyomja meg és tartsa lenyomva a disztribúciós hálózat jelét, elvégezheti a disztribúciós hálózatot.

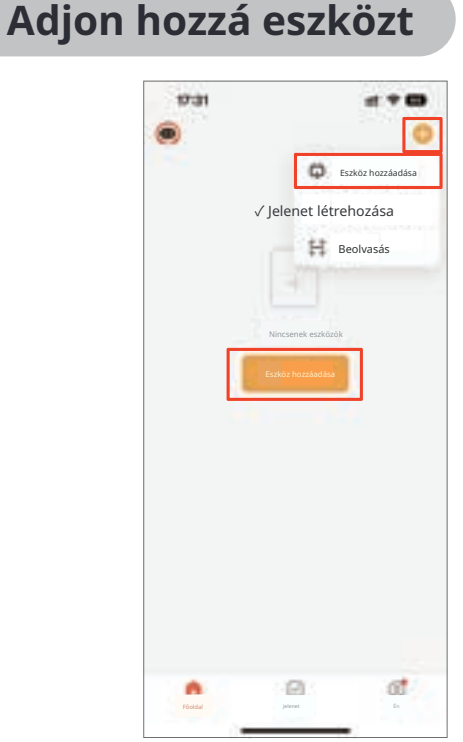

## 1. mód: Bluetooth WiFi kapcsolat

|                                            |                                                     |                     |                                                                                                    |                                                                   | 10000                                 |
|--------------------------------------------|-----------------------------------------------------|---------------------|----------------------------------------------------------------------------------------------------|-------------------------------------------------------------------|---------------------------------------|
| 17:32                                      |                                                     | - 3                 | e + co                                                                                                    | 17-32                                                             |                                       |
| ¢                                          | Eszköz h                                            | nozzáadása          | 8                                                                                                    | 1                                                                 |                                       |
| Közeli eszk<br>párosítási r<br>Eszközök fe | özök keresése . Gyi<br>nódba lépett .<br>elfedezése | 5ződjön meg róla, l | nogy az eszköze<br>Hozzádós                                                                                     | <b>Adja meg a Wi - Fi infor</b> i<br>Válassza ki a Wi - Fi-t és i | <b>mációkat</b><br>adja meg a jelszót |
| 12                                         |                                                     |                     |                                                                                                    | 🕈 LKL                                                             |                                       |
|                                            |                                                     |                     |                                                                                                    | 8                                                                 | 4                                     |
|                                            | Kézi hoz                                            | záadás              |                                                                                                    | 2                                                                 |                                       |
|                                            |                                                     |                     |                                                                                                    |                                                                   |                                       |
| Elektromos                                 |                                                     | Dugasz              |                                                                                                    |                                                                   |                                       |
|                                            |                                                     |                     | 1.157                                                                                                    |                                                                   |                                       |
| Világítás                                  | 0.23                                                | 22                  | 12                                                                                                    |                                                                   |                                       |
|                                            | 100                                                 | 100                 |                                                                                                    |                                                                   |                                       |
| Érzékelők                                  | Dugó                                                | Duganz              | Duginz                                                                                                    |                                                                   |                                       |
|                                            |                                                     |                     |                                                                                                    |                                                                   |                                       |
| Nagy<br>Háztartási                         | 1440                                                | 0.0                 | 6.0                                                                                                    |                                                                   |                                       |
| Készülékek                                 |                                                     | 100                 |                                                                                                    |                                                                   |                                       |
| Kis háztartási<br>készülékek               | Dugó                                                | Dualband dugó       | Dugó                                                                                                    |                                                                   |                                       |
| Konyhai                                    | 4                                                   |                     | 1999 - 1999 - 1999 - 1999 - 1999 - 1999 - 1999 - 1999 - 1999 - 1999 - 1999 - 1999 - 1999 - 1999 - 1999 - 1999 - |                                                                   |                                       |
| Gyakoriat<br>& Egészség                    | Dugó<br>( egyéb )                                   |                     |                                                                                                    | 0.00                                                              |                                       |
| Kamera<br>& Zár                            |                                                     | Tápelosztó          |                                                                                                    | Következ                                                          | 5                                     |
|                                            |                                                     |                     | 10.000                                                                                                    |                                                                   |                                       |
|                                            | 10.00                                               |                     |                                                                                                    |                                                                   |                                       |

1. Kattints a **"Add Device**" (Eszköz hozzáadása) gombra a főoldalon, vagy kattints a " + " jelre a jobb felső sarokban, majd válaszd az **"Add Device"** (Eszköz hozzáadása) lehetőséget a konfiguráláshoz.

 Az eszközök hozzáadása után az alkalmazás automatikusan keresni fogja az elérhető eszközöket, kattintson a "Hozzáadás "(gombra). Válassza a 5G vagy
 4G WiFi-t, és adja meg a helyes jelszót, majd erősítse meg és kattintson tovább.

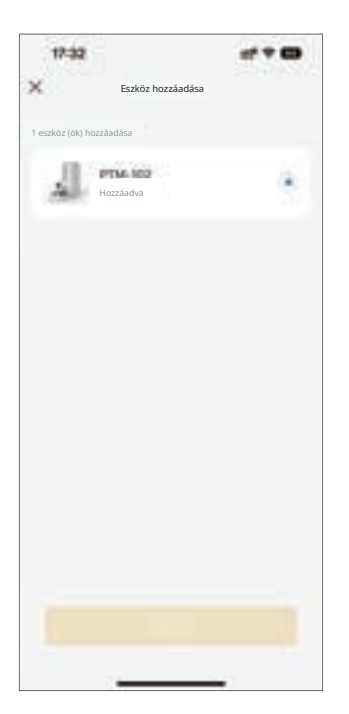

 Extra traztadata

 Extra traztadata

 Extra traztadata

 Extra traztadata

3. Kiválaszthatod a hozzáadni kívánt eszközt, meg kell várnod a sikeres konfigurálást az eszközön, majd kattints az alábbi gombra, hogy befejezd. 4. A készülék sikeres hozzáadása után automatikusan átirányít a főoldalra és belép a készülék vezérlőpaneljének felületére.

## 2. mód: Hozzáférési pont konfigurálása

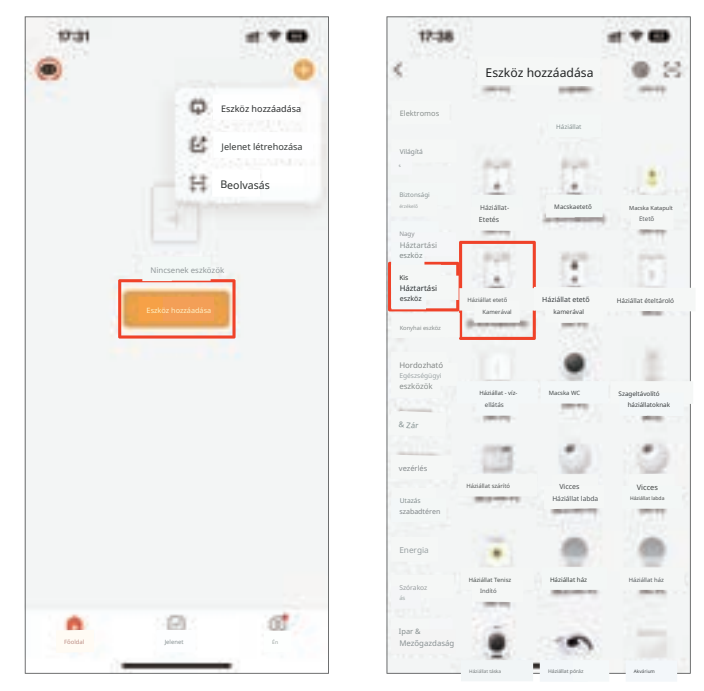

1. Kattints az Eszköz hozzáadása gombra, válaszd "**Kis** háztartási gépek" (a bal oldalon), és keresd meg **"Macs**kaetető kamerával (2.4GHz&.5GHz)" .

| 16:48                                                                                           | 12.94                                                                                                    |
|-------------------------------------------------------------------------------------------------|----------------------------------------------------------------------------------------------------|
|                                                                                                 | AP Mód -                                                                                                    |
| Állítsa vissza a de                                                                             | QR Kód a Kamerához                                                                                                    |
|                                                                                                 | EZ Mód                                                                                                    |
|                                                                                                 | AP Mód                                                                                                    |
| 1000                                                                                            | -                                                                                                    |
| and the second                                                                                  | -                                                                                                    |
|                                                                                                 |                                                                                                    |
| _                                                                                               | -                                                                                                    |
| Nyomja meg és tartsa leny<br>. amía a ielzőfény villog (a i                                     | romva a RESET gombot 5 másodp<br>felhasználói kézikönyv szerinti.                                                              |
| Nyomja meg és tartsa len,<br>amig a jetzőfény vélog (a<br>Ellenőrizze, hogy a                   | romva a RESET gombot 5 másodp<br>feihasználól kézikönyv szerint).<br>jelzőfény lassan villog-e.                                |
| Nyomja meg és tartsa leny<br>amig a jelzőfény villog (a<br>Ellenőrizze, hogy a                  | romva a RESET gombot 5 másodp<br>feihasználól kézikönyv szerint).<br>jelzőfény lassan villog-e.                                |
| Nyomja meg és tartsa leny<br>,amig a jelzőfény villog (a<br>Ellenőrizze, hogy a<br>Eszközz viss | nomva a RESET gombot 5 másodp<br>feihasználól kézikönyv szerint;<br>jelzőfény lassan villog-e.<br>zzaállítása lépésről lépésre |

2. Kattints a jobb felső sarokba, hogy átválts a hálózati módra "AP mód" , majd kattints, hogy megerősítsd, hogy a jelzőfény "lassan" (pomolyan ) villog.

| 18:48 O                | 16.7 D |
|------------------------|--------|
| ×                      |        |
| Írd be a Wi-Fi jelszót |        |
| ♥ UL249                | 125    |
| ð                      | 9      |
|                        |        |
|                        |        |
|                        |        |
|                        |        |
|                        |        |
|                        |        |
|                        |        |
| Következő              |        |
|                        |        |

3. Válassza ki a Wi-Fi 5G vagy 2.4G hálózatot, amellyel csatlakozni szeretne, írja be a helyes jelszót,

Menü Funkciók

majd erősítse meg és kattintson "Next" (Tovább ). Wi-Fi nevét a SmartLife szóhoz,

| Csatlako:<br>a készülé | ztasd a mobilt<br>ék hotspotjáho | elefonodat<br>oz    |
|------------------------|----------------------------------|---------------------|
| • Csatlakozi           | tasd a telefonodat a             | z alábbi hotspothoz |
|                        | 10.00                            |                     |
| 2                      | / SmartLife-X                    | XXX                 |
|                        |                                  |                     |
|                        |                                  |                     |
| 2 Térj vissza          | és adj hozzá eszközi             | öket.               |
|                        |                                  |                     |
|                        |                                  |                     |
|                        |                                  |                     |
|                        |                                  |                     |
|                        |                                  |                     |
|                        |                                  |                     |
| -                      |                                  |                     |

4. Kattintson a **"Go to Connect"** gombra, és kövesse az alkalmazás utasításait, hogy csatlakoztassa a Wi-Fi nevét a SmartLife szóhoz, majd térjen vissza az alkalmazásba, és várjon a konfigurációra.

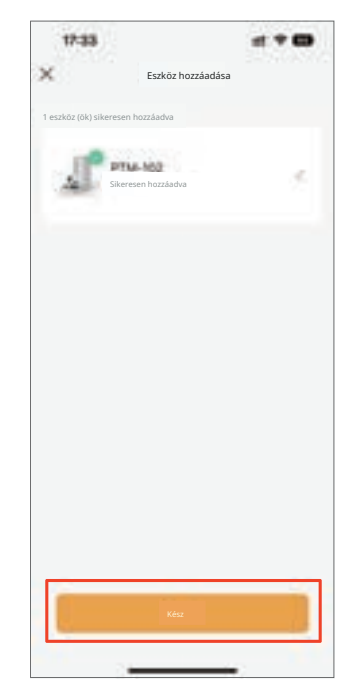

5. Sikeres konfiguráció után megjelenik az eszköz hozzáadási felülete, kattintson **"Done"** (Kész). Ha a kapcsolat nem sikerül, próbáld meg újraindítani az eszközt, és próbáld meg újra.

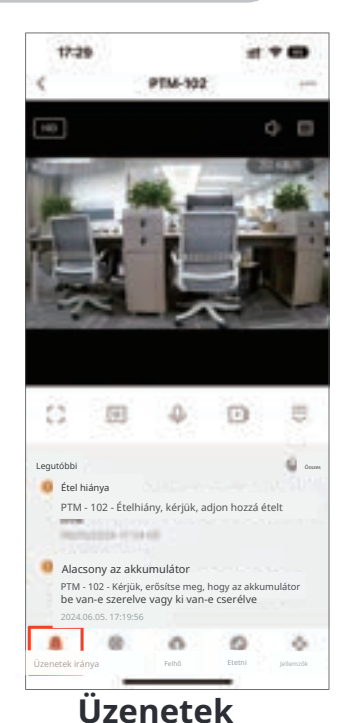

A kommunikációs oldalon ellenőrizheted az eszköz riasztási naplóját.

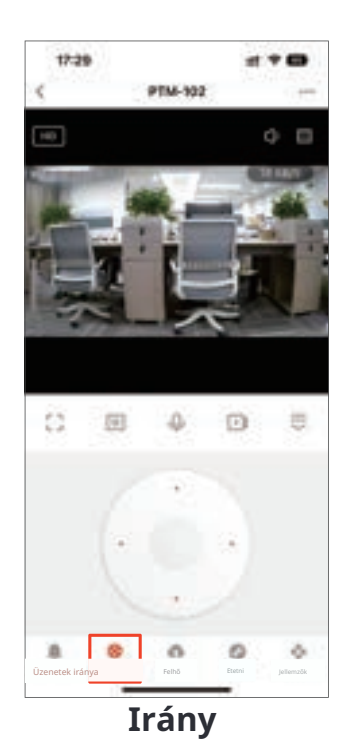

#### A kamera forgásának irányítása a panel segítségével.

### **Etetés**

### 1) Távvezérelt etetés

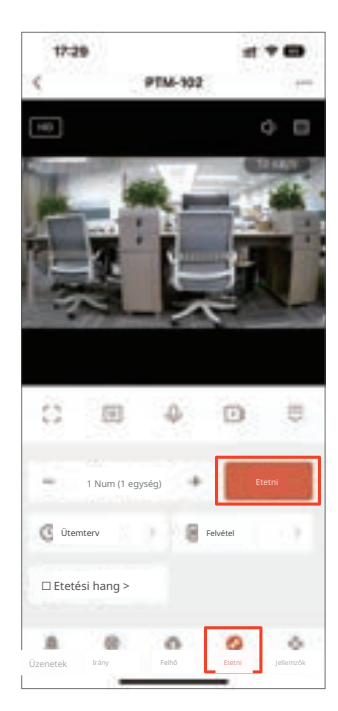

Kattintson a **"Feed"**(Etetés) menüre alul, válassza ki az adni kívánt adagok számát, majd kattintson a **"Feed"**(Etetés) gombra felül.

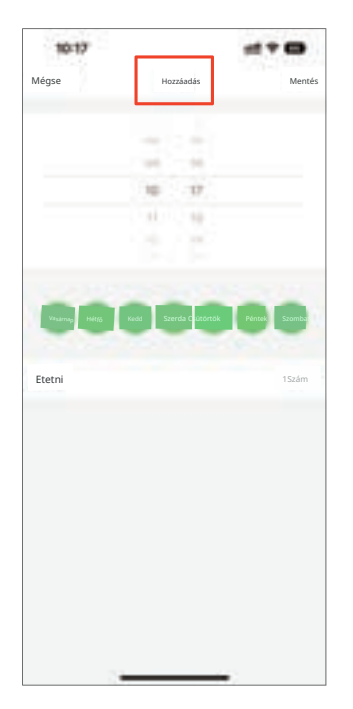

2. Kattintson a gombra "Add" (Hozzáadás), hogy étkezési tervet adjon hozzá.

### (2) Étkezési terv hozzáadása

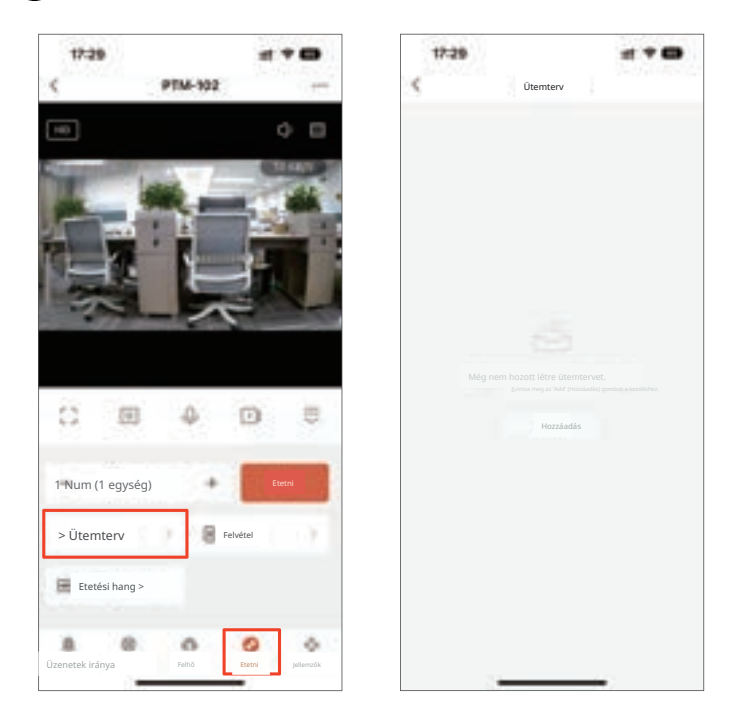

1. Kattintson a **"Feed"** (Etetés) gombra lent, majd kattintson a "Schedule" (Ütemezés) gombra, hogy átmenjen a menetrend oldalra.

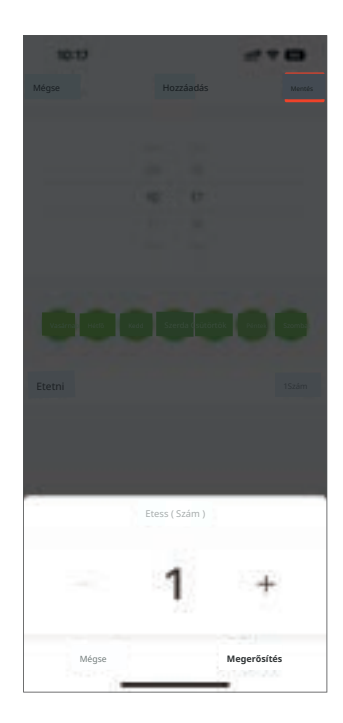

3. Állítsa be az ütemtervet és az adagokat az igényeknek megfelelően. Kattintson a "Save" (Mentés) gombra a befejezéshez.

### (3) Az étkezések hozzáadásának felhasználói felülete

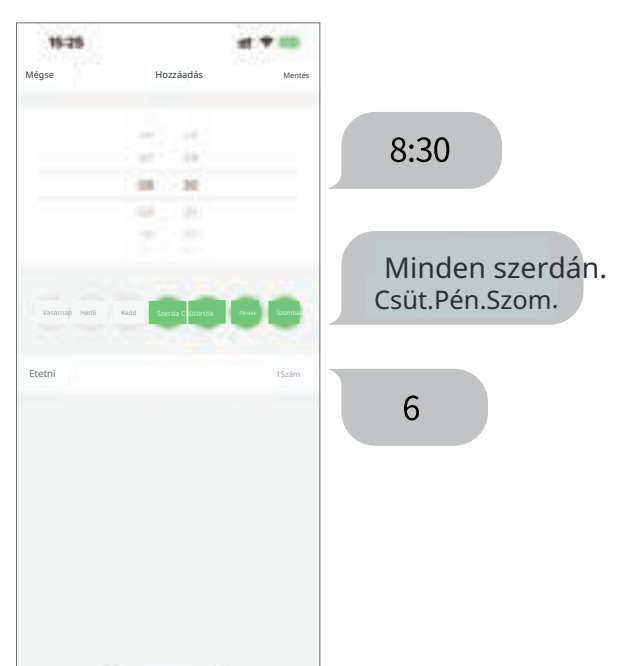

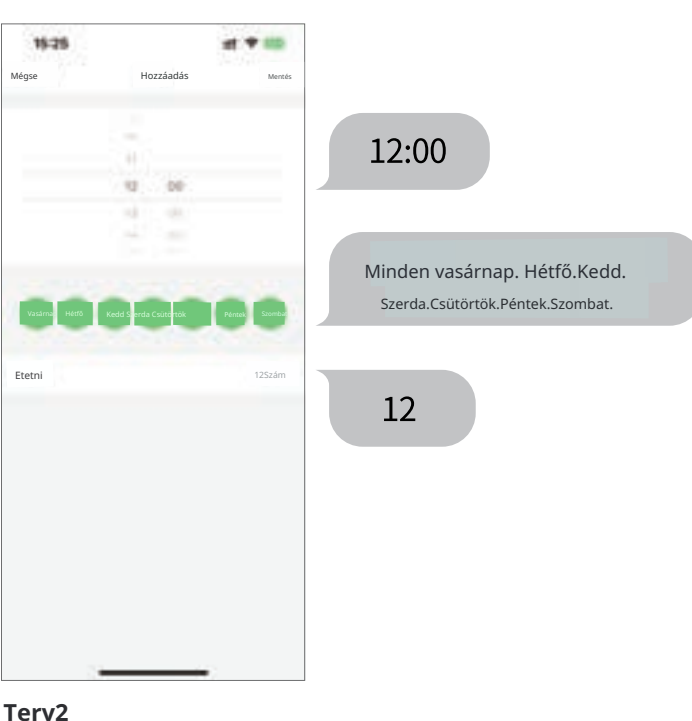

#### Terv1

08:30 (minden szerdán, csütörtökön, pénteken, szombaton)/6 adag.

### (4) Kaja mentése

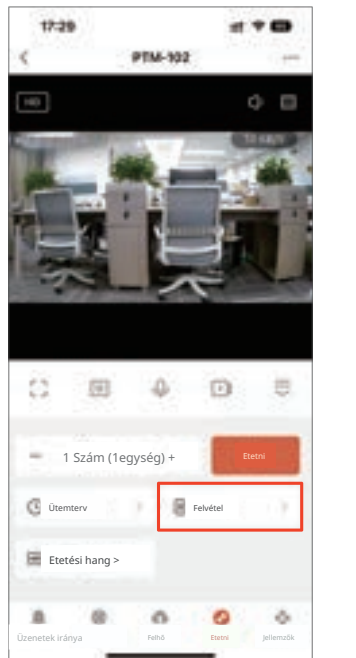

1. Kattints "Felvétel " (Felvétel ).

mentené az etetést.

2. Lépj a **"Etetés felvétel"**(Felvétel etetés). Figyelem: Hálózat leválasztása után az eszköz folytatja

az állat etetését a tervezett etetési ütemezés szerint, anélkül, hogy

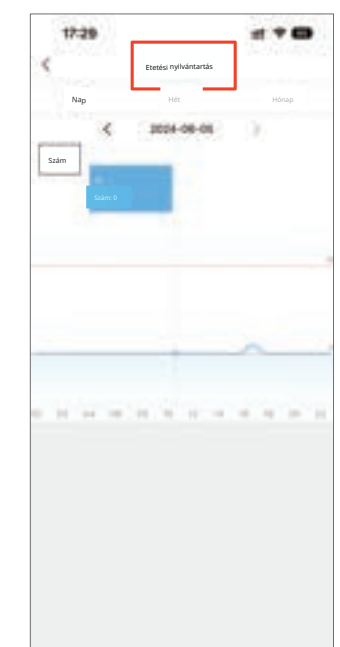

# 12:00 Minden nap/12 adag.

### **(5)** Hangfelvételek

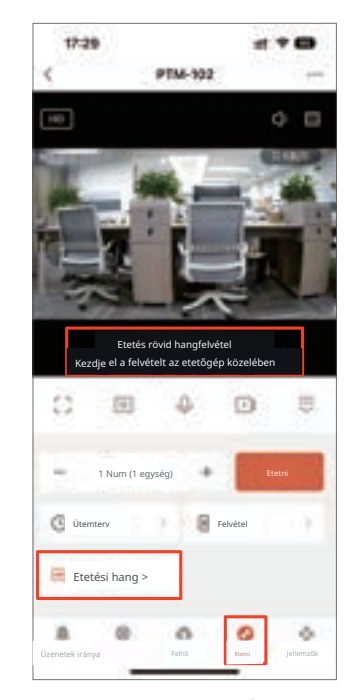

Kattints **"Etess Audio"** (Etetési hang), lépj a tálhoz, hogy elkezdhesd a felvételt, kattints újra, a felvétel mentésre kerül.

Figyelem: A felvételek automatikusan lejátszásra kerülnek etetés közben.

#### Beállítási funkciók A jobb felső sarokban kattintson a "" gombra a beállítási oldalra való navigáláshoz.

## (1) Eszköz megosztása

¢

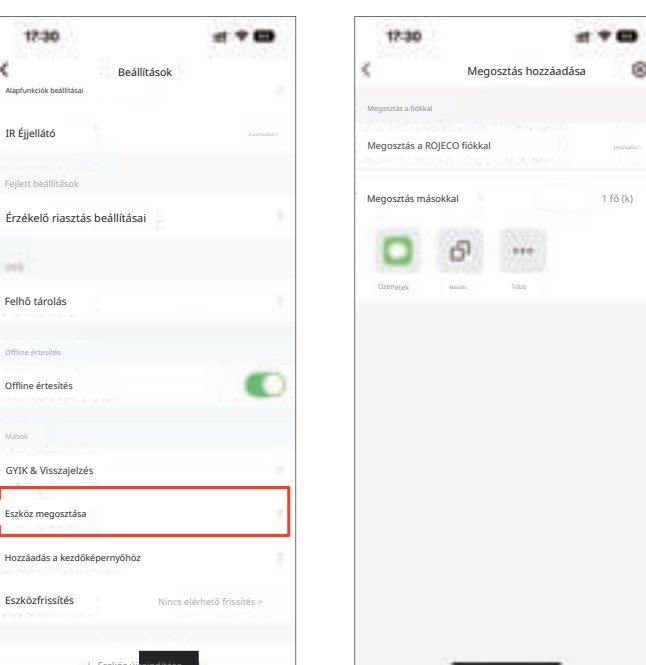

Görgessen le, hogy megtalálja" Eszköz megosztása" (Udostępnij urządzenie), megoszthat egy linket másokkal, majd mások is tudják irányítani az eszközt.

## (2) Eszköz eltávolítása

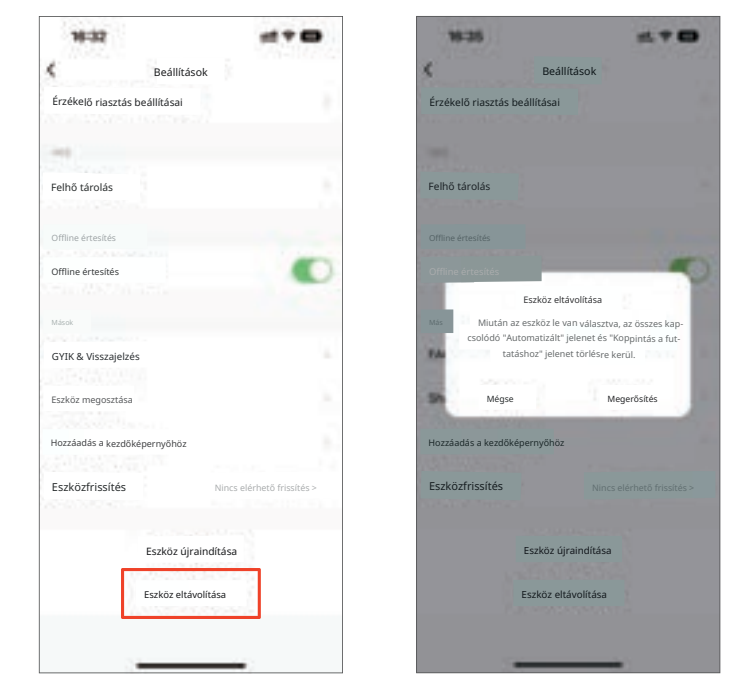

Lépjen a beállítások oldalára, és kattintson" Eszköz eltávolítása" (Usuń urządzenie). Az eszköz eltávolítása után visszaállításra kerül, és az adatok törlődnek újraindításkor, és újra csatlakozni kell a hálózathoz.

# Fényjelzők

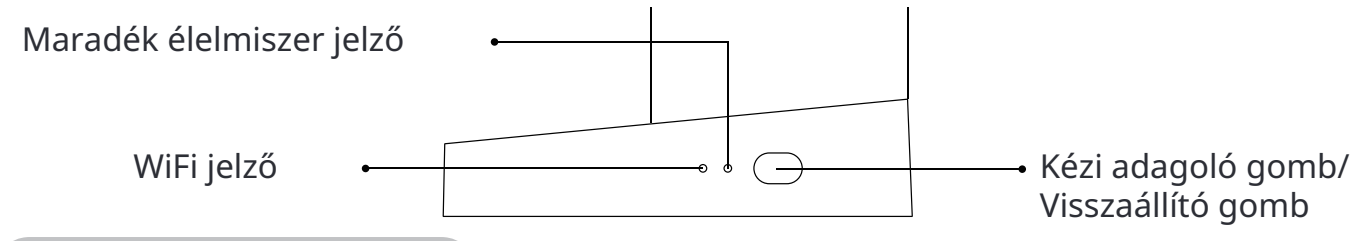

# Állapotjelző

| Működés                         | Jelentés                                                                                                    |
|---------------------------------|----------------------------------------------------------------------------------------------------|
| Zöld fény mindig<br>bekapcsolva | Sikeres hálózati kapcsolat                                                                                                    |
| Zöld fény gyorsan villog        | WiFi kapcsolat                                                                                                    |
| Piros fény villog               | Nincs étel / elakadt étel / alacsony akkumulátor szint emlékeztető                                                                                            |
|                                 | <ul> <li>Kattintson duplán a gombra, hogy manuálisan adagolja a tápanyagot.</li> <li>Nyomja meg a gombot 5-7 másodpercig, és az adagoló visszaáll.</li> </ul> |

# Tisztítás céljából történő szétszerelés

 Húzza ki a tápkábelt, vegye le a fedelet, és távolítsa el a nedvességelnyelő anyagot.
 Figyelem: A nedvességelnyelő zsák cseréjét
 30 naponta ajánlott elvégezni.

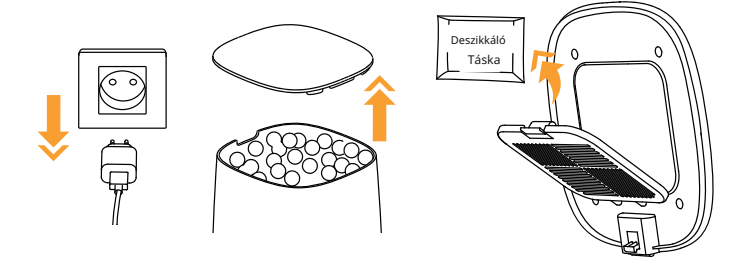

3. Húzza el a gabonadagoló gombot balra az oldásához.

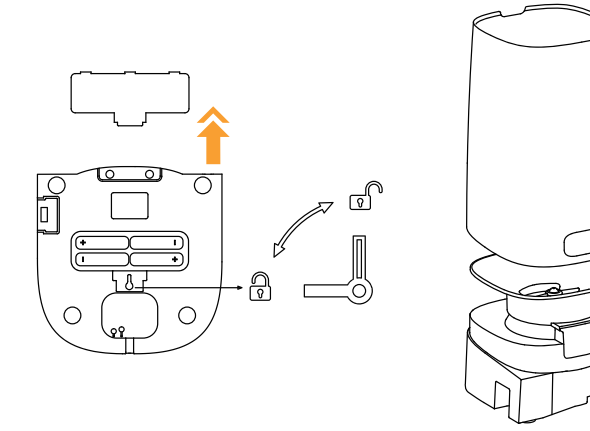

4. A tálcát, a rozsdamentes acél tálat, a tartályt és a fedelet vízben lehet mosni.

2. Vegye ki a tálcát a dobban, úgy, hogy felfelé húzza a dombot.

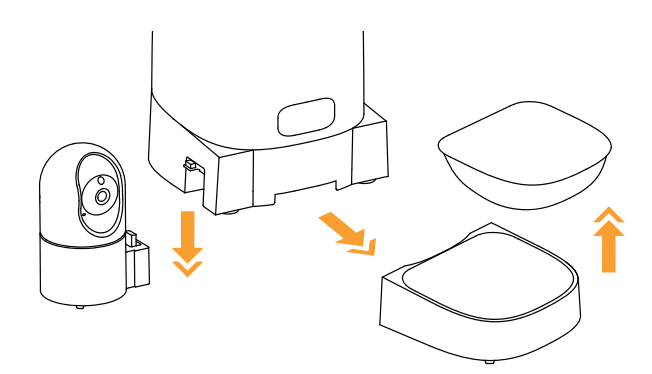

Figyelem: A fő keretet és a kamera alapját nem szabad mosni, elegendő egy nedves ronggyal áttörölni.

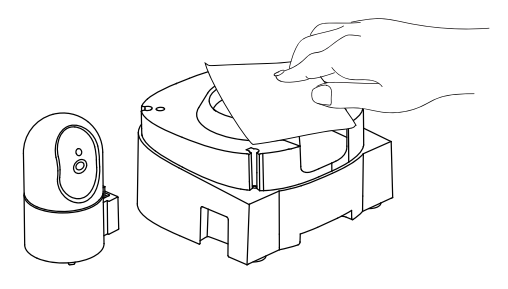

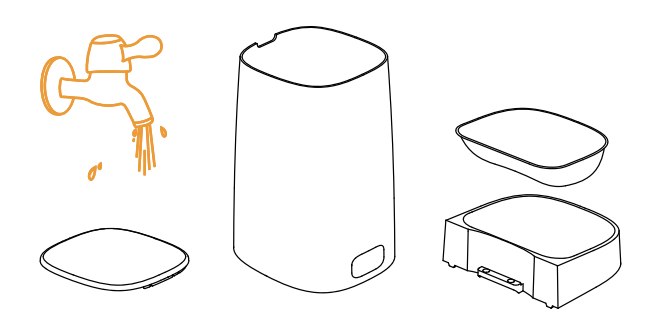

# Specifikációk

| Modell          | PTM-102                                                                                                    | Méretek                          | 330*252*335mm              |
|-----------------|----------------------------------------------------------------------------------------------------|----------------------------------|----------------------------|
| Bemenet         | 5V/2A DC                                                                                                    | Súly                             | 1,6 kg                     |
| Űrtartalom      | 4L                                                                                                    | Anyag                            | ABS                        |
| Kettős táplálás | Áramellátás egyenáramr<br>AA elem (nem tartozék)                                                                                                    | nal vagy 4 * <b>Kábel hossza</b> | 1,5 m                      |
| Terméklista     | Állateledel adagoló, rozsdamentes acél tál és tálca,<br>a kamera házigazdája, tápegység, C típusú töltőkábel, szárító zsák,<br>felhasználói kézikönyv |                                  | álca,<br>el, szárító zsák, |
|                 |                                                                                                    |                                  |                            |

# WiFi verzióval kapcsolatos problémák megoldása

| Probléma                                                             | Megoldás                                                                                                    |
|----------------------------------------------------------------------|----------------------------------------------------------------------------------------------------|
| Nem lehet konfigu-<br>rálni a etetőt a tele-<br>fonon                | <ol> <li>A WiFi fiók és jelszó legfeljebb 12 számjegyből és betűből áll. Nin-<br/>csenek támogatott speciális karakterek. Ne használj kínai nyelvet.</li> <li><sup>2)</sup> Győződj meg róla, hogy a Bluetooth és a helymeghatározó szolgáltatások be vannak kapcsolva a telefonon.</li> <li>Probléma a programmal, alkalmazáskonfliktusok léphetnek fel. In-<br/>dítsa újra a mobiltelefont.</li> </ol>                                                               |
| Az etető úgy tűnik,<br>hogy le van választva a<br>Wi-Fi hálózatról   | Ellenkező esetben a WiFi hálózat gyenge lehet, és instabil kapcsolatot<br>okozhat.                                                                                                    |
| Az etető nem tud<br>adagolni ételt vagy<br>az adag étel<br>pontatlan | 1) Az etetés előtt ürítse ki a tálat.<br>2) Ellenőrizze, hogy az ételt adagoló nyílás el van-e zárva, ha igen,<br>javítsa meg az etetés előtt.<br>3) Tisztítsa meg az elemtartót, és cserélje ki újra.                                                                                                    |
| Az állateledel-kiadó<br>nem működik a<br>bekapcsolás után            | <ol> <li>1) Ellenőrizze, hogy a tápegység működik-e, és hogy a tápkábel<br/>helyesen van-e csatlakoztatva.</li> <li>2) Próbálja meg elemeket használni tápegységként, hogy ellenőrizze, működik-e<br/>normálisan az etető. (Ha az eszköz elemmel működik, az alkalmazás<br/>nem használható távoli vezérlésre, de ebben az időszakban az eszköz<br/>még mindig rendelkezik memóriafunkcióval, és az etetés a<br/>beállított etetési terv szerint történik).</li> </ol> |
| A színes élő<br>videó fekete-fehérré<br>válik                        | A noctovizor alapértelmezés szerint Automatikus üzemmódban van, az infravörös fény<br>automatikusan bekapcsol, amikor sötét van, és a valós idejű videó<br>fekete-fehérben jelenik meg. A noctovizor kikapcsol,<br>mikor elegendő környezeti fény van.<br>A noctovizort kézzel beállíthatja Automatikusra/Always On/Always Off.<br>Koppintson a Beállítások ikonra a jobb felső sarokban - Noktowizor IR.                                                              |
| Vízálló a kamera?                                                    | A kamera nem vízálló, nem szabad tisztítani a kamera fő modulját,<br>csak egy nedves ruhával szabad letörölni.                                                                                                    |
| A kamera működhet inter-<br>netkapcsolat nélkül?                     | Nem, a kamera csak akkor működhet megfelelően, ha csatlakoztatva van<br>a Internethez.                                                                                                    |

#### Környezetvédelem

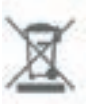

A használt elektronikai berendezések, amelyek az Európai Unió irányelvei szerint vannak megjelölve, nem helyezhetők el más kommunális hulladékokkal együtt. Szelektív gyűjtésre és újrahasznosításra kötelezett a kijelölt helyeken. A megfelelő eltávolítás biztosításával megelőzheted a potenciális, negatív következményeket a természeti környezetre és az emberi egészségre. A használt berendezések gyűjtési rendszere összhangban van a helyben érvényes környezetvédelmi előírásokkal a hulladékok eltávolítására vonatkozóan. Részletes információkat erről a helyi önkormányzatnál, a tisztítóüzemnél vagy a boltban lehet beszerezni, ahol a terméket vásárolták.

A termék megfelel az Európai Unió (EU) úgynevezett Új Megközelítés irányelveinek, amelyek a hasz-CE

nálat biztonságával, az egészségvédelemmel és a környezetvédelemmel kapcsolatos kérdéseket érintenek, meghatározva azokat a veszélyeket, amelyeket fel kell ismerni és el kell hárítani.

Ez a dokumentum a gyártó által készített eredeti használati utasítás fordítása.

A forgalmazó / gyártó garanciális feltételeiről részletes információk találhatók a https:/ /serwis.innpro.pl/gwarancja weboldalon.

A terméket rendszeresen karbantartani kell (tisztítani) saját költségen, vagy szakosodott szervizpontok által. Ha az üzemeltetési útmutatóban nincsenek információk a szükséges karbantartási vagy szervizelési tevékenységekről, akkor legalább hetente egyszer érdemes értékelni a termék fizikai állapotának eltérését az új termékhez képest. Ha bármilyen eltérést észlel vagy megállapít, sürgősen lépéseket kell tenni a karbantartás (tisztítás) vagy szervizelés érdekében. A helyes karbantartás (tisztítás) és a eltérés észlelésekor történő reagálás hiánya tartós károsodáshoz vezethet a termékben. A garancia nem vállal felelősséget a elhanyagolásból eredő károkért.

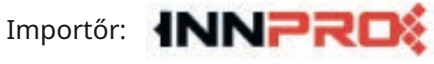

INNPRO Robert Błędowski sp. z o.o. ul. Rudzka 65c 44-200 Rybnik, Lengyelország tel. +48 533 234 303 hurt@innpro.pl www.innpro.pl

EGYSZERŰSÍTETT EU MEGFELELŐSÉGI NYILATKOZAT

A Flying Shuttle International Trading Co., Ltd. ezennel kijelenti, hogy a rádiós készülék típusa Automatikus macskaetető kamerával megfelel a 2014/53/EU irányelvnek. A teljes EU megfelelőségi nyilatkozat szövege elérhető a következő internetes címen: https://files.innpro.pl/rojeco

A gyártó címe: ROOM 1201, 12/F, TAI SANG BANK BUILDING, 130-132 DES VOEUX ROAD, CENTRAL, HONG KONG

Rádiófrekvencia: Wi-Fi 2,4 G: 2400MHz-2483,5MHz, Wi-Fi 5G: 5150 MHz-5850MHz Maximális rádiófrekvencia teljesítmény:<20dBm

Biztonsági intézkedések

A töltés megkezdése előtt ellenőrizze, hogy az eszköz érintkezői tiszták-e. Soha ne hagyja felügyelet nélkül az eszközt használat vagy töltés közben.

Gondoskodjon arról, hogy vészhelyzet esetén gyorsan le tudja választani az eszközt az áramforrásról.

Soha ne tedd ki az eszközt magas hőmérsékletnek.

Töltsd az eszközt száraz, jól szellőző helyen, távol gyúlékony anyagoktól, és hagyj legalább 1 m szabad teret más tárgyaktól.

Soha ne takard le az eszközt töltés közben.

távol a napfénytől és a negatív hőmérséklettől.

Soha ne használj tápegységet, töltőállomást, kábeleket stb. a gyártó ajánlása és tanúsítványa nélkül.

Védd meg a tulajdonodat, az eszköz olyan akkumulátorokkal van felszerelve, amelyeket nehéz eloltani, szerezz be oltólepedőt.

### LI-ION akkumulátor

Az eszköz LI ION (lítium-ion) akkumulátorral van felszerelve, amely a fizikai és kémiai felépítése miatt az idő múlásával és használatával öregszik.

A gyártó meghatározza a készülék maximális üzemidőjét laboratóriumi körülmények között, ahol a készülék számára optimális munkakörülmények állnak fenn, és az akkumulátor új és teljesen fel van töltve. A valóságos üzemidő eltérhet a kínálatban megadott értéktől, és ez nem a készülék hibája, hanem a termék jellemzője. Az akkumulátor maximális élettartamának megőrzése érdekében nem ajánlott lemeríteni 3,18V alá vagy a teljes kapacitás 15%-a alá. Alacsonyabb értékek, mint például 2,5V, tartósan károsítják az elemet, és ez nem tartozik a garancia alá. Ha az akkumulátor vagy az egész eszköz használatát egy hónapnál hosszabb ideig megszüntetik, az akkumulátort 50%-ra kell tölteni, és két havonta ellenőrizni kell a töltöttségi szintjét. Tartsa az akkumulátort és az eszközt száraz helyen, távol a napfénytől és a negatív hőmérséklettől.

### LI-PO akkumulátor

Az eszköz LI-PO (lítium-polimer) akkumulátorral van felszerelve, amely a fizikai és kémiai felépítése miatt az idő múlásával és a használat során öregszik. A gyártó meghatározza az eszköz maximális működési idejét laboratóriumi körülmények között, ahol optimális munkakörülmények állnak fenn az eszköz számára , és az akkumulátor új és teljesen fel van töltve. A valóságban a működési idő eltérhet a kínálatban megadottaktól, és ez nem hiba, hanem a termék jellemzője. Az akkumulátor maximális élettartamának megőrzése érdekében nem ajánlott 3,5V alá vagy a teljes kapacitás 5%-a alá lemeríteni. Az alacsonyabb értékek, mint például 3,2V, tartósan károsítják az elemet, és ez nem tartozik a garanciába . Ha az akkumulátort vagy az egész készüléket egy hónapnál hosszabb ideig nem használja, az akkumulátort 50%-ra kell tölteni, és két havonta ellenőrizni kell a töltöttségi szintjét. Tartsa az akkumulátort és a készüléket száraz helyen,

| <b>Jótállási jegy</b><br>Importőr neve és címe: INNPRO Robert Błędowski, ul. Rudzka 65c, 44-200 Rybnik, Lengyelország |  |  |  |  |
|----------------------------------------------------------------------------------------------------|--|--|--|--|
| Terméket értékesítő eladó (forgalmazó, a jogszabályi jótállás kötelezettje) neve és címe:                             |  |  |  |  |
|                                                                                                    |  |  |  |  |
|                                                                                                    |  |  |  |  |
| Vásárlás napja (szerződéskötés) és fogyasztó részére történő átadás:                                                  |  |  |  |  |
| Számlaszám/Csomagszám:                                                                                                |  |  |  |  |
| A termék adatai:                                                                                                    |  |  |  |  |
| Típusa:                                                                                                    |  |  |  |  |
| Megnevezése:                                                                                                    |  |  |  |  |
| Azonosító száma:                                                                                                    |  |  |  |  |
| Garancia hossza:                                                                                                    |  |  |  |  |

#### TISZTELT VÁSÁRLÓ

Köszönjük, hogy az INNPRO által forgalmazott terméket választotta. Reméljük, hogy jó hasznát fogja venni termékünknek a későbbiekben. Nem valószínű, hogy a termék használata során javításra fog szorulni, de amennyiben mégis, abban az esetben közvetlenül az eladóhoz (forgalmazó) fordulhat segítségért. A kényelmetlenségek elkerülése érdekében kérjük, hogy figyelmesen olvassa el a kezelési útmutatót, mielőtt a forgalmazóhoz fordul.

#### JÓTÁLLÁSI FELTÉTELEK

A Termékek vonatkozásában a termék tulajdonosa az itt rögzített jótállási feltételek szerint érvényesíthet jótállási igényt, feltéve, hogy fogyasztónak minősül ("a szakmája, önálló foglalkozása vagy üzleti tevékenysége körén kívül eljáró természetes személy"). A jótállási igény az eredeti Jótállási Jegy bemutatásával - a jótállási idő alatt bármikor - érvényesíthető az eladóval (forgalmazó) szemben.

#### KIZÁRÓ OKOK ÉS KORLÁTOZÁSOK

Az importőr nem vállal jótállást a termék vagy bármely tartozék részét képező szoftver minőségére, teljesítményére, pontosságára, megbízhatóságára illetve alkalmasságára vonatkozóan. Az eladó (forgalmazó) mentesül a jótállási kötelezettség alól, ha az eladó (forgalmazó) vagy a jótállási javítások elvégzésével megbízott szerviz bizonyítja, hogy a hiba oka a teljesítés után keletkezett.

#### A jótállás nem terjed ki az alábbi esetekre:

a) Fizikai sérülés, tűzkár vagy vízkár, amelyek nem gyártási hibából fakadnak, ide értve többek között a felhasználói hibákat;

 b) Nem rendeltetésszerű használatból adódó sérülés, engedély nélküli szétszerelésből, a termék megbontásából fakadóan, melyek nem állnak összhangban a felhasználói útmutatóban foglaltakkal;

c) Vízkár, mely nem megfelelő előkészítés, használat, vagy a felhasználói útmutatóval nem összhangban lévő használatból fakad;

d) Engedély nélküli átalakítás az áramkörben, nem megfelelő akkumulátorhasználatból fakadó sérülések;

e) Sérülés, ami rossz időjárási körülmények között történő használatból fakad (pl.: vihar, homokvihar, eső, stb.);

f) Sérülés, ami nagy elektromágneses mezőben történő üzemeltetésből fakad;

g) Sérülés, ami egyéb magas interferenciájú környezetben történő üzemeltetésből fakad;

h) Sérülés, ami alacsony akkumulátorfeszültségből vagy hibás akkumulátor használatából fakad;

i) Olyan termékek esetén, amelyek azonosítója hamisított vagy megsemmisült;

 j) Termékek, amik nem rendelkeznek eladást igazoló dokumentumokkal, vagy az eladást igazoló dokumentum beazonosíthatóan nem ahhoz a termékhez tartozik, vagy az eladást igazoló dokumentum hamisított;

k) helytelen tárolásból, szállításból, leejtésből eredő sérülés esetén;

l) Rongálás esetén;

m) Vásárlás után keletkezett okból adódó meghibásodás eserén;

n) A gyártó által előírt rendszeres ellenőrzés, karbantartás elmulasztása;

 o) Bármely a hibát vagy annak okát előidéző beavatkozás vagy javítás, amelyet nem a jelen jótállási jegyen feltüntetett hivatalos szerviz végez.

#### JOGSZABÁLYI JÓTÁLLÁS

A fogyasztói szerződés keretében a Magyarországon vásárolt, forgalmazó által forgalomba hozott termékekre a 151/2003. (IX. 22.) Kormányrendelet alapján kötelező jogszabályi jótállás vonatkozik, amelynek időtartama a termék átadásának, vagy az eladó vagy az eladó közreműködője általi üzembe helyezés időpontjától számított

#### • 10 000 forintot elérő, de 250 000 forintot meg nem haladó eladási ár esetén két (2) év,

• 250 000 forint eladási ár felett három (3) év.

E határidők elmulasztása jogvesztéssel jár.

A jogszabályi jótállás a terméket Önnek közvetlenül értékesítő eladót (forgalmazót) terheli. A151/2003. (IX. 22.) Kormányrendelet 4. § (2) bekezdése alapján, a jótállási jegy szabálytalan kiállítása vagy a jótállási jegy fogyasztó rendelkezésére bocsátásának elmaradása a jótállás érvényességét nem érinti. A szabálytalanul kiállított jótállási jegy alapján érvényesített igények teljesítése az eladót (forgalmazót) terheli. A Jogszabályi jótállásból eredő jogok érvényesítésének nem feltétele a termék felbontott csomagolásának fogyasztó általi visszaszolgáltatása. Jelen Jótállási jegyben foglaltak a fogyasztónak a törvényből eredő jogait nem érintik.

#### JOGSZABÁLYI JÓTÁLLÁS ALAPJÁN ÉRVÉNYESÍTHETŐ JOGOK

A jótállási időn belüli meghibásodás esetén a fogyasztó választása szerint

 a) kijavítást vagy kicserélést követelhet, kivéve, ha a választott szavatossági igény teljesítése lehetetlen, vagy ha az a forgalmazónak a másik szavatossági igény teljesítésével összehasonlítva aránytalan többletköltséget eredményezne, figyelembe véve a termék hibátlan állapotban képviselt értékét, a szerződésszegés súlyát és a kellékszavatossági jog teljesítésével a jogosultnak okozott érdeksérelmet;

b) arányos árleszállítást igényelhet, vagy – ha a forgalmazó a kijavítást vagy a kicserélést nem vállalta, e kötelezettségének megfelelő határidőn belül nem tud eleget tenni, vagy ha a jogosultnak a kijavításhoz vagy kicseréléshez fűződő érdeke megszűnt elállhat a szerződéstől. Jelentéktelen hiba miatt elállásnak nincs helye.

A forgalmazó – a fogyasztó eltérő rendelkezése hiányában köteles a terméket nyolc (8) napon belül kicserélni, ha

 a) a Jogszabályi jótállás időtartama alatt a termék első alkalommal történő javításakor megállapítást nyer, hogy a termék nem javítható, vagy

b) a termék három (3) alkalommal történő kijavítását követően ismét meghibásodik; vagy

c) a termék kijavítására a kijavítási igény eladóval való közlésétől számított harmincadik (30.) napig nem kerül sor, a harmincnapos határidő eredménytelen elteltétől számítva.

Ha a fentiek szerint a termék cseréjére nincs lehetőség, az eladó (forgalmazó) a fogyasztó által bemutatott, a termék ellenértékének megfizetését igazoló bizonylaton feltüntetett vételárat nyolc (8) napon belül a fogyasztó részére visszatéríti.

A kijavítást vagy kicserélést – a termék tulajdonságaira és a jogosult által elvárható rendeltetésére figyelemmel – megfelelő határidőn belül, a fogyasztó érdekeit kímélve kell elvégezni. A jótállásra kötelezettnek törekednie kell arra, hogy a kijavítás vagy a kicserélés legfeljebb 15 napon belül megtörténjen. Jótállási igényét a fogyasztó közvetlenül az eladónál (forgalmazó) köteles a meghibásodás észlelését követően haladéktalanul bejelenteni. Ha a fogyasztó a termék meghibásodása miatt a vásárlástól (üzembe helyezéstől) számított három munkanapon belül érvényesít csereigényt, az eladó (forgalmazó) nem hivatkozhat aránytalan többletköltségre, hanem köteles a fogyasztási cikket kicserélni, feltéve, hogy a meghibásodás a rendeltetésszerű használatot akadályozza.

A jótállás időtartamán belül jótállási javítási munkákat csak a kijelölt szerviz végezhet, az érvényes Jótállási jegy alapján. Minden jótállás keretén belüli javítás esetén ellenőrizze a javítási szelvények megfelelő kitöltését. A javítás során a termékbe csak új alkatrész kerülhet beépítésre. Amennyiben a javítást a kijelölt szakműhely nem végzi el, vagy a javítást nem is vállalják, úgy a fogyasztó a terméket a jótállás kötelezettjének költségére máshol is kijavíttathatja. A javítás költségeinek megtérítéséhez, annak megfelelő számlával történő igazolása szükséges. A dolognak a kicseréléssel vagy a kijavítással érintett részére a jótállási igény újból kezdődik.

#### JÓTÁLLÁSRA VONATKOZÓ KÖZÖS SZABÁLYOK

Amennyiben a termék (az újként történő első vásárlás időpontjától számítva) a jótállási időn belül a gyártás, vagy a gyártás során nem megfelelő anyag alkalmazása miatt meghibásodik, azt a Jótállási területen belül az importőr hivatalos készülék szervize térítésmentesen megjavítja, vagy a terméket, vagy hibás alkatrészét kicseréli, amennyiben a hibás alkatrészre a jelen Jótállási jegyben írt feltételek, és korlátozások figyelembevételével a Szerződéses jótállás érvényes. Minden kicserélt termék, illetve alkatrész tulajdonjoga a cserét elvégzőre száll.

Jótállás csak a jótállási időn belül, a hibás termék átadása, valamint a vásárlást bizonyító, a vásárlás dátumát, a modell típusát és az eladó forgalmazó nevét tartalmazó eredeti dokumentum (jótállási jegy, annak hiányában számla vagy nyugta) ezen adattartalmában olvasható és sértetlen bemutatása esetén érvényesíthető. Ellenkező esetben az importőr hivatalos készülék szervize a díjmentes jótállási szervizszolgáltatást visszautasíthatja.

A jótállás nem érvényes olyan termékre, amelyen a típus- vagy sorozatszámot megváltoztatták, törölték, eltávolították vagy olvashatatlanná tették.

Kérjük a jótállási jegy vásárláskor történő megfelelő kitöltését körültekintően ellenőrizze, a Jótállási jegyet pedig gondosan őrizze meg. Elveszett Jótállási jegy pótlására csak az eladás napjának hitelt érdemlő igazolása (pl. dátummal és bélyegzővel ellátott számla, eladási jegyzék bemutatása) esetén van lehetőség. A jótállási jegyen történt bármilyen javítás, törlés, átírás, vagy valótlan adatok bejegyzése a Jótállási jegy érvénytelenségét vonja maga után.

Kérjük, hogy a termékből eltávolítható adattároló eszközök elvesztésének/meghibásodásának elkerülése végett azokat a termék javításra leadását megelőzően távolítsa el a termékből.

A jótállás nem terjed ki a hibás termék importőrhöz, illetve az importőr hivatalos készülék szervizéhez, a nem importőr által megjelölt szállítmányozó által történő szállítással kapcsolatos szállítási költségekre és kockázatra.

Jelen jótállási jegyen megadott termékre a Gyártó további kiegészítő jótállást is nyújt(hat), melynek feltételeit – terméktől függően - a megvásárolt termékhez csatolt Használati Útmutató és/vagy a Gyártó hivatalos honlap tartalmazza. A Fogyasztó a jogszabály alapján kötelező jótállási időn túl a termékkel kapcsolatos jótállási igényét a Gyártó által meghatározott képviseleti pontokon jelezheti.

Jogvita esetén a Fogyasztó a megyei (fővárosi) kereskedelmi és iparkamarák mellett működő békéltető testület eljárását is kezdeményezheti.

#### JÓTÁLLÁS KERETÉBEN VÉGZETT JAVÍTÁSOK/CSERÉK:

| Bejelentés dátuma: | Visszaadás dátuma:       |
|--------------------|--------------------------|
| Hibajelenség:      | Jótállás új határideje:  |
| Új azonosító szám: | Munkalapszám:            |
| (Ph)               | Elvégzett javítás/csere: |
| Bejelentés dátuma: | Visszaadás dátuma:       |
| Hibajelenség:      | Jótállás új határideje:  |
| Új azonosító szám: | Munkalapszám:            |
| (Ph)               | Elvégzett javítás/csere: |
| Bejelentés dátuma: | Visszaadás dátuma:       |
| Hibajelenség:      | Jótállás új határideje:  |
| Új azonosító szám: | Munkalapszám:            |
| (Ph)               | Elvégzett javítás/csere: |

Az eladó (jogszabályi jótállás kötelezettje) bélyegzőlenyomata és a Jótállási Jegy kiállítás során eljáró személy aláírása Vásárló aláírása